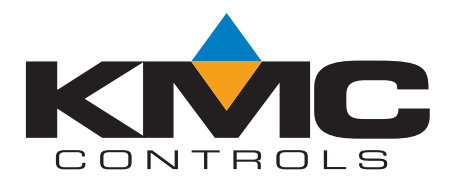

# Technical Bulletin (TB0405F)

KMD-5540-

## KMD-5540-003 York Gateway Interface

Issued April 28, 2005

#### Issue

Setup and configuration of the KMD-5540-003 York Gateway Interface

### Instructions

This version of the KMD-5540 Series CommTalk is designed to work with a KMD-5210 Series LAN Controller connected on the PC Port and interfacing to a 3rd party device.

**NOTE:** York Gateway requires WinControl XL or WinControl XL Plus to configure interface.

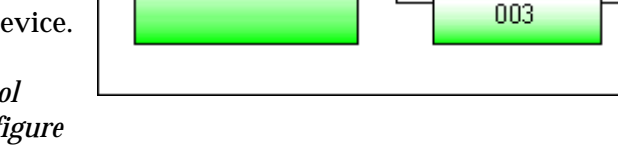

LAN Controller

#### **Jumper Configuration:**

Configure for communication on COM1 (left side of board) and COM2 (right side of board). The KMD-5540-003 communicates via a RS-232. Internal jumpers are factory set to RS-232 communication for proper connection to the Gateway device.

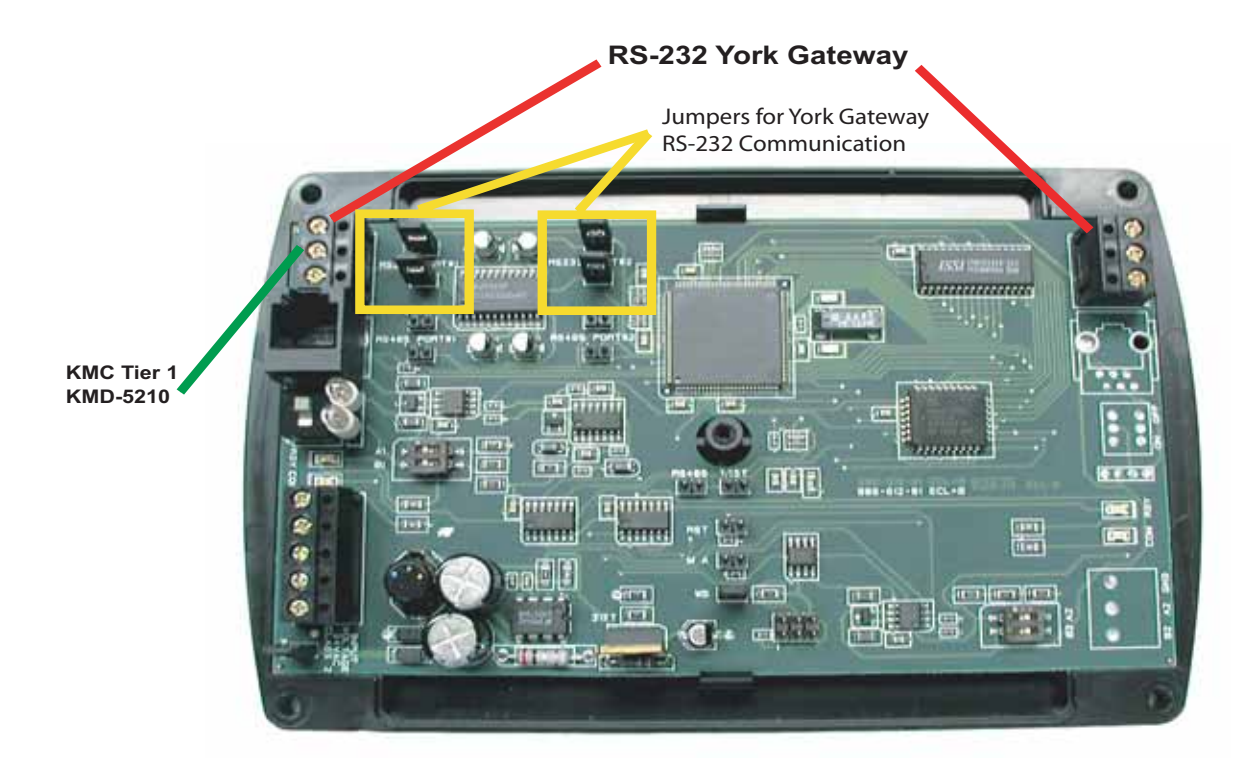

**NOTE:** A slow, intermediate flash (approx. 5 second intervals) on the Com LED indicates requests by the KMD-5540 are not being answered. A rapid, constant flash indicates normal data exchange.

YorkTalk

XL

#### Hardware Connection:

When using RS-232 communications, terminal RX at the York Gateway device connects to the TX2 terminal and terminal TX connects to the RX2 terminal on KMD-5540-003 (COM2).

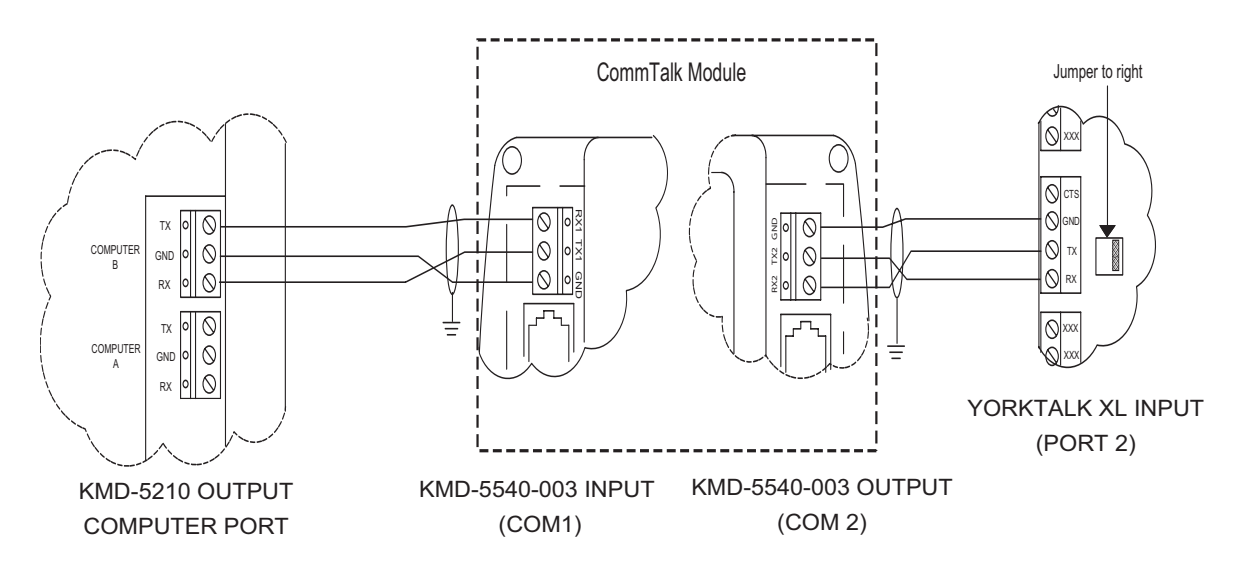

#### **KMDigital Label Definitions for York Variables:**

- a. All letters must be UPPERCASE.
- b. The first 2 digits (##) are the node number.

**NOTE:** The node address must be padded with a leading '0' if less than two digits. The York technician on-site will have assigned these numbers to the York devices.

- c. The next 3 characters 'YRK' identify the York label.
- d. The last 3 characters are the WRITE' function or the 'READ' page value.

**NOTE:** These values are on the "YorkTalk REPORT LISTING' sheet you received from York.

e. A NEW label may be created without turning off the KMD-5540-003 device.

'Write Only Values' are written to the York Chiller when the value changes.

- a. The write only values allow the user to change setpoints and the off/on status of the chiller. To read these values the page number for that point must be read.
- b. The write only values do not have descriptors, ranges, values or labels written back to the LAN Controller.

| Examples: | 01YRKSTA | - Chiller #1 Stop / Start                    |
|-----------|----------|----------------------------------------------|
|           | 01YRKLCH | - Chiller #1 Leaving Chilled Water Setpoint  |
|           | 01YRKRLS | - Chiller #1 Remote Load Setpoint            |
|           | 99YRKSTA | - Chiller #99 Stop / Start                   |
|           | 99YRKLCH | - Chiller #99 Leaving Chilled Water Setpoint |
|           | 99YRKRLS | - Chiller #99 Remote Load Setpoint           |

'Read Only Values' are periodically read from the York Chiller.

The read only values have descriptors, values, and labels written back to the LAN Controller.

| Examples: | 01YRKP01 | - Chiller #1 Page 01 value  |
|-----------|----------|-----------------------------|
|           | 01YRKP84 | - Chiller #1 Page 84 value  |
|           | 99YRKP01 | - Chiller #99 Page 01 value |
|           | 99YRKP84 | - Chiller #99 Page 84 value |

**CAUTION:** While changing an existing label, or range of a read only value, the KMD-5540-03 should be turned off. Otherwise the original label / range may be overwritten.

#### York Gateway Points Installation:

**NOTE:** You must have WinControl to install the York Gateway Points.

1) Open WinControl and click the telephone icon in the Tool Bar at the top of the page to access the *System List.* 

| Icon 1  | 100        | ystem List  |        |            |                  |      |       |          |
|---------|------------|-------------|--------|------------|------------------|------|-------|----------|
|         | <b>#</b> A | System Name | System | Connection | Phone/IP Address | Port | Baud  | <u>^</u> |
|         | 1          | XYZ SCHOOL  | Tier 1 | Direct     |                  | COMS | 38400 | 15       |
|         | 2          | -           |        |            |                  | _    |       |          |
|         | 3          |             |        |            |                  | _    |       |          |
|         | 4          |             |        |            |                  |      |       |          |
|         | 5          |             |        |            |                  |      |       |          |
|         | 6          |             |        | 1          |                  | _    |       |          |
|         | 7          |             |        |            |                  |      |       |          |
| Connect | 8          |             |        |            |                  |      |       |          |
|         | 2          |             |        |            |                  |      |       |          |
|         | 10         |             |        |            |                  |      |       | 4        |

- 2) Highlight the appropriate *System Name* and click **Connect** to access the KMD System. A Password window will appear.
- 3) Enter the password you received in A.I.C. training and click **OK**. A blank WinControl screen will appear.

4) Click the Variables icon on the Tool Bar to open the Variables window.

| riables |   | Variables/Setpoi   | nts    | _      |        |          |    |
|---------|---|--------------------|--------|--------|--------|----------|----|
| n –     | - | Description        | Manual | Value  | Units  | Label    |    |
|         | 1 | HEAT DEMAND SUB A  |        | 0.00   | Counts | HTCALLA  | -  |
|         | 2 | HEAT DEMAND A STPT | X      | 20.00  | Counts | HTCALLS  |    |
|         | 3 | COOL DEMAND A      |        | 265.64 | Unused | CLOMNDA  |    |
|         | 4 | COOL DEMAND A STPT | X      | 20.00  | Unused | CLDMNDAS |    |
|         | 5 |                    |        | 0.00   | Unused |          |    |
|         | 6 | CWS SP             | X      | 16.00  | Unused | TEMPSP   |    |
|         | 7 | -                  | E I    | 0.00   | Unused |          |    |
|         | 8 |                    | Γ      | -76.38 | Unused |          | 3. |
|         |   | Ed Ed              | E      | rase   | ok     | Cancel   |    |

**NOTE:** *You may see previous entries from your LAN controller if you have other programming in the LAN.* 

5) Click the **Edit** button and scroll down to a row where the *Units* column is marked "Unused" and the *Description* column is blank. Enter the desired Label from the *"YorkTalk REPORTING LIST"*.

| 🍅 WinC | ontrolXL Plus - Registered to: Gene | 2 Stutzma  | n                      |                             |              |            |
|--------|-------------------------------------|------------|------------------------|-----------------------------|--------------|------------|
| Access | Panel Control Data Descriptors      | ystem Setu | ip PC S <u>e</u> tup j | <u>V</u> indow <u>H</u> elp |              |            |
|        | <u>a 1980 9 km</u>                  | 0 2        |                        | 🛆 🔝 🔣                       | Panel Select |            |
| 👋 Va   | riables/Setpoints                   |            |                        |                             |              |            |
|        | Description                         | Manual     | Value                  | Units                       | Label 🔺      |            |
| 115    | CT HI ALM SUMP LEVEL                |            | 95.00                  | %                           |              |            |
| 116    | CT RET FROM ALM LEV                 |            | 5.00                   | *                           |              |            |
| 117    | CT ISO VLV OPEN TIME                | X          | 0:02:00                | Time                        |              |            |
| 118    | CT CELL SEQUENCE                    |            | 231                    | Counts                      | CTSEQ        | "Unused"   |
| 119    | CT LEAD                             |            | 2                      | Counts                      | CTLEAD       |            |
| 120    | CT LAG 1                            |            | 3                      | Counts                      | CTLAG1       |            |
| 121    | CT LAG 2                            |            | 1                      | Counts                      | CTLAG2       |            |
| 122    |                                     |            | 0.0                    | Unused                      | $\frown$     |            |
| 123    |                                     |            | 0.00                   | Unused                      | 01YRKSTA     |            |
| 124    |                                     |            | 0.00                   | Unused                      | 01YRKP34     |            |
| 125    | [                                   |            | 0.00                   | Unused                      | 01YRKLCH     |            |
| 126    |                                     |            | 0.00                   | Unused                      | 01YRKP17     |            |
| 127    | [                                   |            | 1.00                   | Unused                      |              |            |
|        |                                     |            |                        | <u> </u>                    |              | New Labels |
|        | Auto Load End Edit                  | Era        | ase                    | ок                          | Cancel       |            |
| Panel: | GATEWAY (M1)                        | E dit Mo   | de                     |                             | 昌?           |            |
|        |                                     |            |                        |                             |              |            |

NOTE: As soon as you click the Edit, button, it will change to End Edit.

- 6) Click the row of your new *Label* in the *Units* column. The *Configure Variables* window will appear.
- 7) Click the Type (Digital or Analog), highlight the appropriate unit, and click **OK**.
  - **NOTE:** Both the Type and Units are determined by referring to the "YorkTalk REPORTING LIST" under columns TYPE and NAME respectively.
  - **NOTE:** It is advised that you enter both the Label and the Units for each Label at the same time. This prevents backtracking and saves installation time.

| #         Description         Manual         Value         Un           120         CT LAG 1         Image: Counts         3 Counts           121         CT LAG 2         Image: Counts         1 Counts           122         Image: Counts         0.00 Unused | its Label A        |
|----------------------------------------------------------------------------------------------------|--------------------|
| 120         CT LAG 1         3 Counts           121         CT LAG 2         1 Counts           122         0.00 Unused                                                                                                    | CTLAG1             |
| 121 CT LAG 2  Counts 122 0.00 Unused                                                                                                    |                    |
| 122 0.00 Unused                                                                                                    | CTLAG2             |
|                                                                                                    |                    |
| 123 Disabled Dis/Enabl                                                                                                    | led 01YRKSTA       |
| 124 0.00 Unused                                                                                                    | 01YRKP34           |
| 125 🔲 0.00 Um Conf                                                                                                    | igure Variables    |
| 126 0.00 Uni                                                                                                    | used .             |
| 127 🔲 0.00 Um                                                                                                    | /0n                |
| 128 0.00 Um Sto                                                                                                    | p/Start            |
| 129 0.00.Um Dis                                                                                                    | r/Enabled          |
| 130 A NETWORK VAV FLOW 0.00: CFF No                                                                                                    | rmal/High          |
| 131 A+2A VAV FLOWS 0.00 L/S                                                                                                    | Yes                |
| 132 SUM AHU1,2,31/S                                                                                                    | ler 1/Boler 2      |
| Autoload EntEdt Exam 01                                                                                                    | Digital     Format |
|                                                                                                    | C Analog 0.00      |
|                                                                                                    |                    |

- **NOTE:** If the value is digital but a digital unit has not been chosen, the Units will default to a digital range of 'OFF/ON'. If the value is analog but an analog unit has not been chosen, the Units will default to an analog range of "Unused".
- **OPTIONAL:** You may choose to 'lock' a value by clicking the check-box in the Manual column. When this box is marked wth an '**X**' the controller cannot change the data in the *Value* column.

- 8) After all labels have been entered or edited, click **Auto Load**, **End Edit**, or **OK** to complete the process.
  - Auto Load writes the labels and begins refreshing the screen every 10 seconds.
  - End Edit writes the labels and refreshes the screen once.
  - **OK** writes the labels and closes the window.

|      |                    | 'and'   Antic   Annual |        |          |             | 1)       | - |
|------|--------------------|------------------------|--------|----------|-------------|----------|---|
| W Va | riables/Setpoints  |                        |        |          |             | اع       |   |
| 8    | Descript           | ion                    | Manual | Value    | Units       | Label    |   |
| 118  | CT CELL SEQUENCE   |                        | F      | 231      | Unused      | CTSEQ    |   |
| 119  | CT LEAD            |                        |        | 2        | Unused      | CTLEAD   |   |
| 120  | CT LAG 1           |                        |        | 3        | Unused      | CTLAG1   | 1 |
| 121  | CT LAG 2           |                        |        | 1        | Unused      | CTLAG2   |   |
| 122  |                    |                        | Г      | 0.00     | Unused      |          |   |
| 123  | CHILLER NO 1 START |                        | Г      | Disabled | Dis/Enabled | OIYRKSTA |   |
| 124  | -8I_01_S01-        |                        | Γ      | 08       | Off/On      | 01YRKP34 |   |
| 125  | +A0_01_S01-        |                        | Γ      | 55.20    | Deg. C      | 01YRKLCH |   |
| 126  | AI_09_501-         |                        | Γ      | 0.0      | Amps        | 01YRKP17 |   |
| 127  | AI_10_S01-         |                        | Ē      | 0.0      | Amps        | 01YRKP18 |   |
|      | Auto Load          | End Edit               | Era    | 10       | OK          | Cancel   |   |